# 使用Cisco FindIT Kaseya外掛程式

### 目標

本文旨在提供有關Cisco FindIT Kaseya外掛上不同頁面使用的資訊。

#### 適用裝置 |軟體版本

Cisco FindIT網路管理員 — 1.1 Cisco FindIT網路探測 — 1.1

#### 簡介

Cisco FindIT Kaseya外掛是安裝在Kaseya虛擬系統管理員(VSA)上的模組。 它將Cisco FindIT Network Manager與Kaseya VSA緊密整合,從而實現了網路的集中管理。該外 掛允許訪問FindIT的強大管理功能,包括操作管理、儀表板、裝置發現、網路拓撲、遠 端裝置管理、可操作警報和事件歷史記錄。

Cisco FindIT Kaseya外掛符合Kaseya本地VSA 9.3和9.4版的所有第三方整合要求。

### 使用Cisco FindIT Kaseya外掛程式

訪問外掛

步驟1.啟動Web瀏覽器,在位址列中輸入您的Kaseya VSA伺服器的IP地址,然後點選 Enter。

 $\leftrightarrow \rightarrow \mathbf{X}$  (10.10.0.1)

在本示例中,使用的IP地址為10.10.0.1

步驟2.在提供的Username和Password欄位中輸入您的Kaseya帳戶登入憑據,然後按一下SIGN IN。

| R                            |   |
|------------------------------|---|
| Username                     | ) |
| kaseya <sub>I</sub>          |   |
| Password                     |   |
|                              |   |
| SIGN IN                      |   |
| Remember Me Forgot Password? | - |

在本示例中,Kaseya用作使用者名稱。

使用Cisco FindIT Kaseya外掛程式

登入到Kaseya基於Web的實用程式後,您會看到導航面板中指向Kaseya不同配置頁面 的圖塊。

| K               | Kaseya             | Evaluatio |
|-----------------|--------------------|-----------|
|                 |                    | Ξ         |
| Search Na       | vigation           | 2         |
|                 | Agent              | ^         |
|                 | Agent Procedures   | ß         |
|                 | Audit              |           |
| ۲               | AuthAnvil          |           |
| altain<br>cisco | Cisco              |           |
|                 | Desktop Management |           |
| Q               | Discovery          |           |
|                 | Info Center        |           |
| Ę,              | Mobility           |           |

按一下思科磁貼後,將顯示指向外掛的配置頁面的樹檢視。

|                      | ≡ |
|----------------------|---|
| Search Navigation    | Q |
| citado Cisco         |   |
| Main                 |   |
| Process Flow         |   |
| Control / Dashboard  |   |
| Organization Mapping |   |
| Executive Report     |   |
| Alerts               |   |
| Plugin Settings      |   |

- •<u>流程</u>
- 控制元件/控制面板
- •<u>組織對映</u>
- 執行報告
- <u>警報</u>
- <u>外掛設定</u>

流程

包含以下兩個頁籤:

#### 1. Cisco FindIT — 此頁籤具有配置外掛所需步驟的基本指南,其中每個專案連結至功能 的首頁。這些步驟分為三類:

所需步驟 — PLUGIN SETTINGS和ORGANIZATION MAPPING是所需的連結步驟,必須在外掛的初始配置中執行或在重新安裝時執行。按一下時,這些步驟將分別轉到「外掛設定」頁和「組織對映」頁。必須先為FindIT憑據配置外掛設定,然後才能轉到組織對映。

操作項 — SELECT DEVICES AND ACTIONS是連結步驟,不是必需的,但使用外掛非常有用。按一下此步驟後,您將進入「控制/儀表板」頁。

可選步驟 — 為客戶設定預警級別和運行執行報告是建議使用的連結步驟,但在外掛的配置中不 需要。按一下這些步驟後,您將進入「預警」頁和「執行報告」頁。

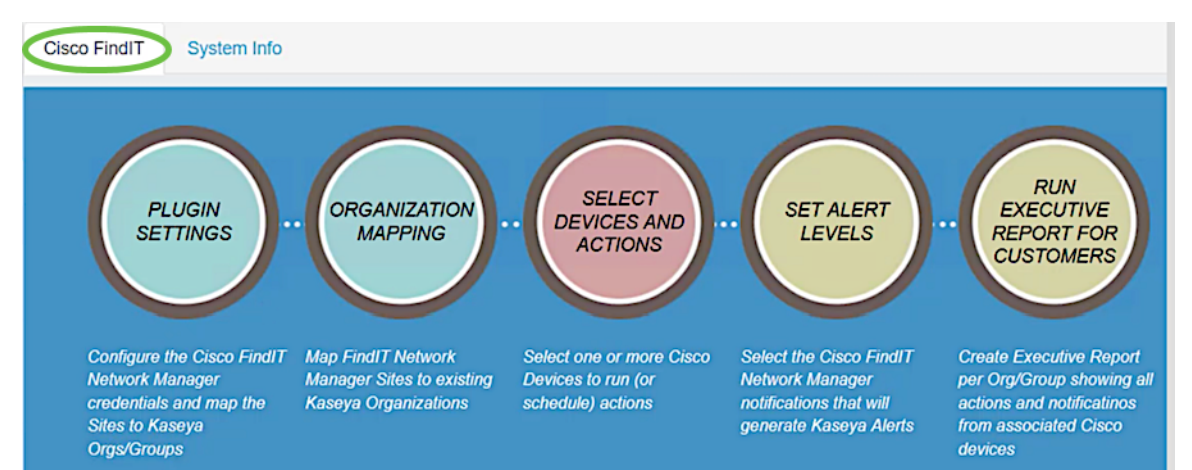

#### 2.系統資訊 — 此頁籤顯示FindIT外掛版本。

| Cisco FindIT    | System Info |         |  |
|-----------------|-------------|---------|--|
| FindIT Plugin V | ersion      | 1.0.239 |  |

#### 控制元件/控制面板

此頁面類似於FindIT 1.1探測功能上的DISCOVERY - INVENTORY檢視。您可以選擇一 個或多個FindIT網路探測站點,並顯示網路中所有或過濾的裝置清單及其資訊,如狀態 、主機名、裝置型別、IP地址、型號、MAC地址、序列號、當前韌體、可用韌體、網路 和操作。這些可以計畫的操作包括更新韌體、儲存和備份配置、刪除裝置和重新啟動。 要瞭解詳細資訊,請檢視<u>Cisco FindIT Kaseya Plugin上的控制控制面板頁面,管理裝置</u>

| D                          | evice Type<br>- All Devices | •                      | ,                 | FindIT Network Local Probe |               | ~                      |                      |                    |
|----------------------------|-----------------------------|------------------------|-------------------|----------------------------|---------------|------------------------|----------------------|--------------------|
| FindIT Control / Dashboard |                             |                        |                   |                            |               |                        |                      |                    |
| =                          | Schedule Act                | ions 🛓 Upgrade i       | Firmware (0 of 0) | Save Running Configurat    | ions (0 of 0) | Delete Device (0 of 0) | Backup Configuration | ns (0 of 0)        |
| 0                          | Reboot (0 d                 | of 0)                  |                   |                            |               |                        |                      |                    |
|                            | Status                      | Hostname               | T Device Type     | T IP Address T             | Model         | ▼ MAC Address ▼        | Serial Number 🛛 🔻    | Current Firmware T |
|                            |                             | C switchbcd6de         | Switch            | 10.2.0.211                 | SF550X-24     | 00:AF:1F:BC:D6:DE      | PSZ2004199M          | 2.3.5.46           |
|                            |                             | Switche70d48(unit 3)   | Switch            | 10.2.0.175                 | SG550X-24     | 40:A6:E8:E6:B7:2C      | DNI20010AX5          | 2.3.5.46           |
|                            | 000                         | C wap581a              | WAP               | 10.2.0.134                 | WAP581        | 00:EB:D5:60:0A:60      | DNI2044A00G          | 1.0.0.3            |
|                            |                             | C switche70d48(unit 1) | Switch            |                            | SG550X-48MP   | 40:A6:E8:E7:0D:48      | DNI200307ZX          | 2.3.5.46           |
|                            | 2000                        | C wapfe8a20            | WAP               | 10.2.0.156                 | WAP551        | 68:86:A7:FE:8A:20      | DNI1711A01E          | 1.2.1.5            |
|                            |                             | C SEP9C57ADD3756E      | IpPhone           | 10.2.0.250                 |               | 9C:57:AD:D3:75:6E      |                      | sip78xx.11-0-0MP   |
|                            | <b>P</b>                    | C findit-epicosity     | Host              | 10.2.0.97                  |               | 00:15:5D:00:14:5C      |                      |                    |
|                            | 1                           | Switche70d48(unit 2)   | Switch            | 10.2.0.161                 | SG550X-48MP   | 40:A6:E8:E7:14:1D      | DNI2003080W          | 2.3.5.46           |
|                            | 0                           | C' lab                 | Router            | 10.2.0.1                   | RV345         | EC:8D:1D:44:71:7D      | PSZ20511JRN          | 1.0.01.16          |
|                            |                             |                        | 6                 |                            |               |                        |                      |                    |

按一下主機名將在新頁籤中開啟裝置的登入頁。請確保允許在瀏覽器中彈出視窗。

#### 組織對映

Same in ation Manualism

這是將FindIT網路管理器站點對映到現有Kaseya組織/組的頁面。如果沒有對映的 FindIT站點,則控制/儀表板頁面將無法填充裝置清單。要瞭解更多資訊,請檢視有關 <u>Cisco FindIT Kaseya外掛上的組織對映的文章。</u>

| Organization Mapping |                             |                        |                                    |                            |             |  |
|----------------------|-----------------------------|------------------------|------------------------------------|----------------------------|-------------|--|
| Un-mapped (0) Map    | ped (2) Ignored (0) All (2) |                        |                                    |                            |             |  |
| FindIT Site Name     | Kaseya Org/Group            | Kaseya Network Name    | Kaseya Network Probe               |                            | Scan Date   |  |
| Main Office          | main-office ~               | FindIT - Main Office   | No available probes for this group | daily ○ weekly ○ monthly   | 2017-09-301 |  |
| Remote Office        | remote-office ~             | FindIT - Remote Office | No available probes for this group | ● daily ○ weekly ○ monthly | 2017-09-301 |  |

執行報告

此頁允許您按組織或組建立報告,顯示來自相關思科裝置的所有操作和通知。這將在一個新頁籤中開啟,並顯示FindIT 1.1 Manager中網路裝置當前生命週期狀態的特定報告。要瞭解更多資訊,請檢視有關Cisco FindIT Kaseya外掛的運行管理報告的文章。

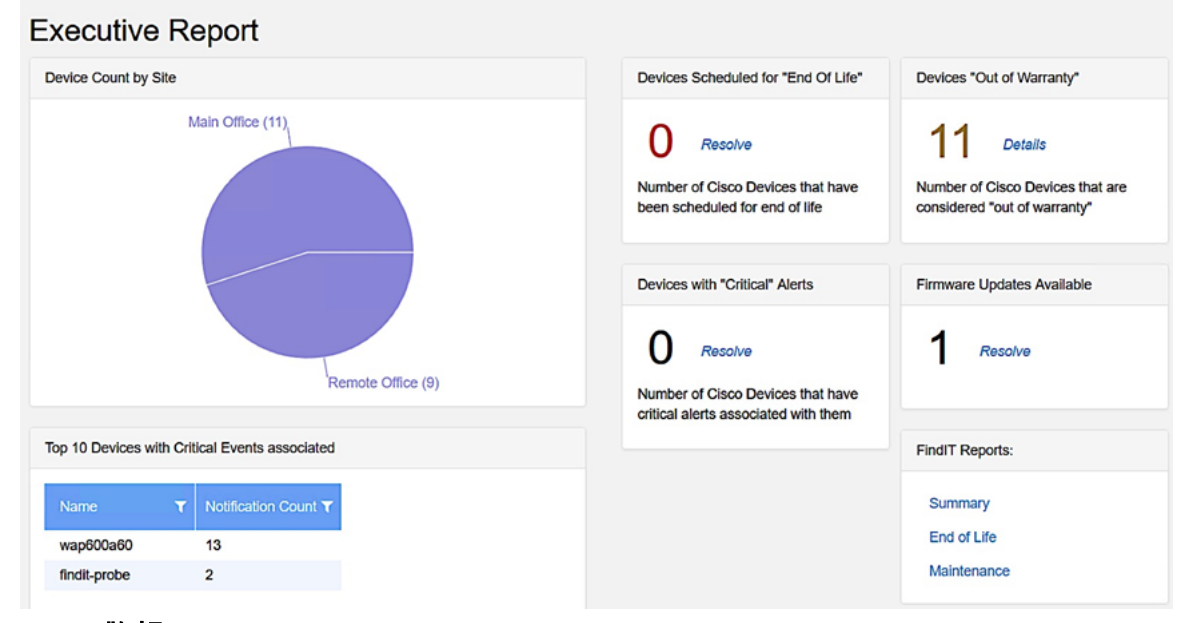

#### 警報

此頁允許您建立使用FindIT事件作為觸發器來生成標準Kaseya警報的規則,例如發出警 報、建立票證、運行指令碼或傳送電子郵件(ATSE)。 要瞭解更多資訊,請檢視以下有關 <u>在Cisco FindIT Kaseya外掛上建立警報級別的規則的文章</u>。

| Name 🕢        | Required   |                      | Description    |                     |
|---------------|------------|----------------------|----------------|---------------------|
| For Events:   | Event Type |                      | Event Severity |                     |
|               | All        | •                    | All            |                     |
| Matching      | Node       | Network              | (              | Node Type           |
| nodes:        | All        | - All                | •              | All                 |
| Raise action: | □ Ticket   |                      | 🗌 Alam         | n                   |
|               |            | Agent Procedure      |                | Agent               |
|               | Script     | 1 - Computer Cleanup | •              | kaseya.root.kserver |
|               |            | Email Address        |                |                     |
|               | C Carall   |                      |                |                     |

Raise操作部分位於範圍邊界之外,因為與外掛外部的功能相關的項,因此在Kaseya VSA本 身中。

#### 外掛設定

此頁允許您配置外掛以在Kaseya和FindIT網路管理器之間建立連線。 您需要指定FindIT Network Manager的使用者名稱、密碼和IP地址或主機名,並在之後按一下**Test**按鈕來 測試這些憑證。

## **Plugin Settings**

| Username 🚱                  | 1 | cisco    |           |        |
|-----------------------------|---|----------|-----------|--------|
| Password 😧                  | 2 | •••••    |           |        |
| FindIT Network<br>Manager 🚱 | 3 | https:// | 10.2.0.98 |        |
| -                           |   |          |           | 4 Test |

現在,您已瞭解了Cisco FindIT Kaseya外掛上頁面的不同用途。